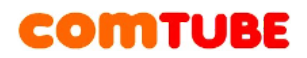

## Инструкция по настройке Nimbuzz (iOS)

Nimbuzz — бесплатное приложение для совершения и приема вызовов через интернет (по протоколу SIP). Оно существует для разных платформ: iOS (IPhone, iPad) и Android смартфонов. Настройка программы происходит в 2 этапа: заведение учетной записи на сервисе Nimbuzz, и затем настройка учетной записи Comtube.

#### Установка Nimbuzz

1) Заходим в «AppStore» со своего «IPhone» и в строке поиска вводим: «Nimbuzz»

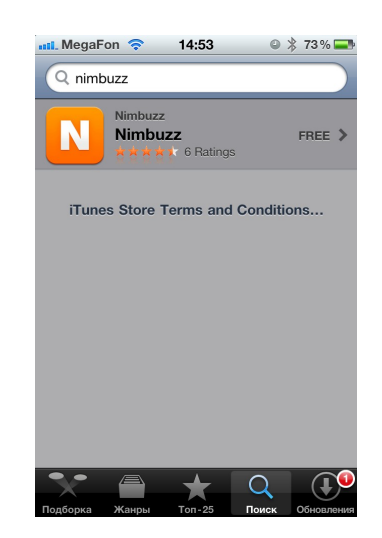

2) Жмем «Free» и устанавливаем приложение на свой IPhone

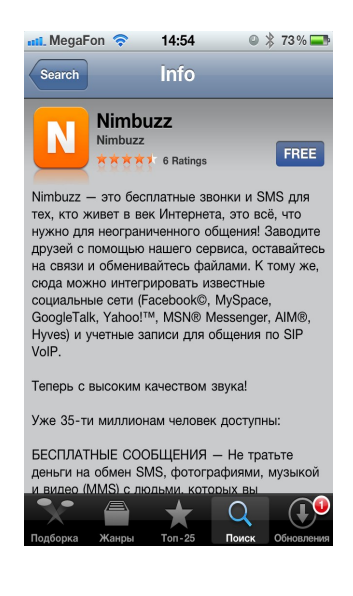

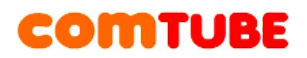

После установки программы ее следует запустить.

#### Настройка учетной записи Nimbuzz

При первом запуске программы вам предложат зарегистрироваться на сервисе Nimbuzz, или ввести данные о уже созданной учетной записи. При регистрации не забудьте сохранить ваш логин и пароль, так как они могут вам понадобится при переустановке программы.

1) Жмем: «I m new to Nimbuzz»:

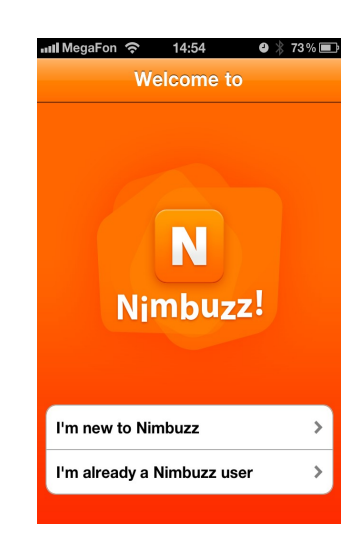

2) Создаем учетную запись в Nimbuzz, вводим логин, пароль, еmail (придет письмо с подтверждением), символы на картинке:

| Initi MegaFon  14:58   Welcome to Register | 72%     |
|--------------------------------------------|---------|
| Pick a unique ID and passw                 | ord     |
| mars181                                    | ⊗       |
| parol123                                   |         |
| Valid email to retrieve lost p             | assword |
| mk@comtube.com                             |         |
| Verification code                          |         |
| 19200rde                                   | C       |
| mmrde                                      | 8       |

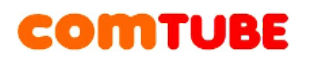

3) Вводим Имя (для отображения в Nimbuzz), и номер своего мобильного телефона:

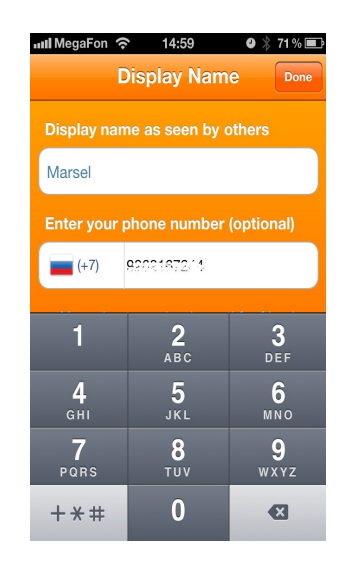

### Настройка учетной записи Comtube

После настройки (регистрации) учетной записи в Nimbuzz необходимо указать программе, что для совершения исходящих звонков необходимо использовать сервис Comtube. Для это необходимо выполнить следующие шаги.

1) Жмем на «Setting» и далее на: «Voip Provider»:

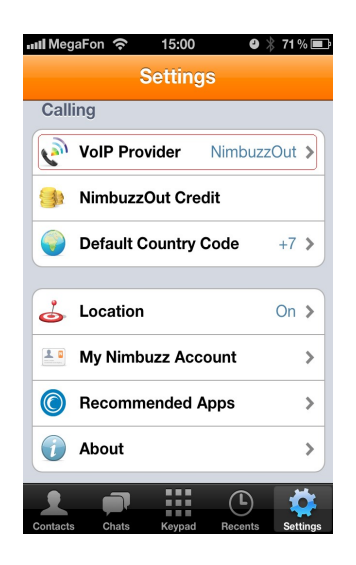

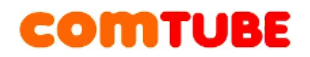

2) Жмем на «Other Voip Account»:

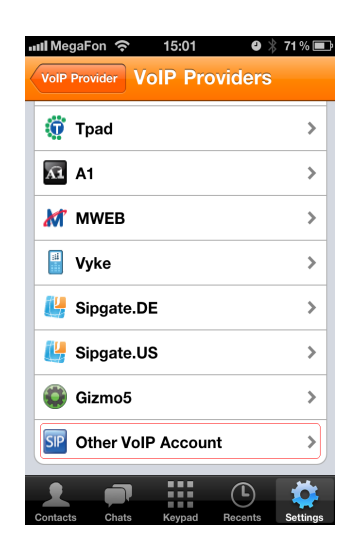

3) Заполняем поля:

Username: ваш 6-ти значный SIP номер в Comtube

Password: ваш пароль в Comtube

Domain: sip.comtube.ru

Ргоху: ничего не пишем

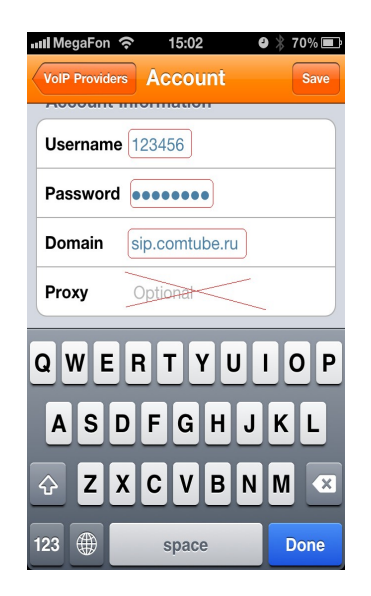

И нажимаем на кнопку «Done».

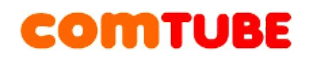

#### 4) Обязательно ставим галочку на «SIP»

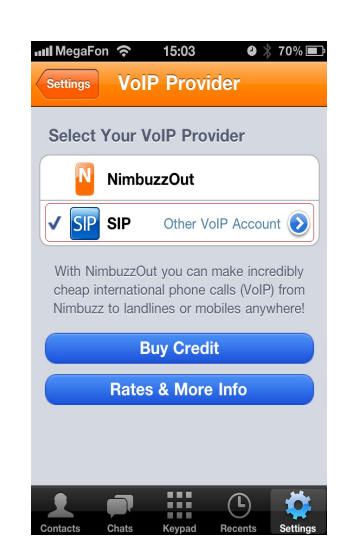

5) Далее идем на «Settings» и проверяем «Country Code» (код своей страны)

| nıl. MegaFon 중 15:04 ♥ 🖇 69% 🗊 |
|--------------------------------|
|                                |
| ■ Russian Federation +7 ✓      |
| Saint Lucia +1758              |
| Saint Vincent And The +1784    |
| 1 2 3 4 5 6 7 8 9 0            |
| - / : ; ( ) \$ & @ "           |
| #+= . , ? ! ' 🛛                |
| ABC 🌐 space Search             |

6) Далее жмем на иконку «Keypad» вводим номер в международном формате и звоним:

# COMTUBE

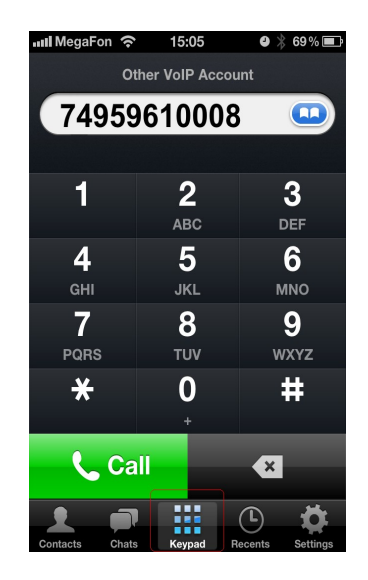

Проект Comtube

Тел/факс: **+7 (495) 961-00-08** 

E-mail: <a href="mailto:support@comtube.ru">support@comtube.ru</a>

<u>Сайт</u>: <u>www.comtube.ru</u>